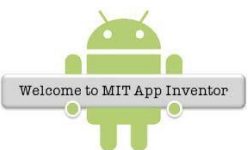

## <u>ΔΡΑΣΤΗΡΙΟΤΗΤΑ 2</u> «ΔΗΜΙΟΥΡΓΙΑ ΩΡΟΛΟΓΙΟΥ ΠΡΟΓΡΑΜΜΑΤΟΣ»

| Display hidden components in Viewer                                                                                       | BHMA 1°                                                                                                    |
|----------------------------------------------------------------------------------------------------|----------------------------------------------------------------------------------------------------|
| Screen 1                                                                                                    | 1. Μεταβείτε στη διεύθυνση                                                                                                    |
| <b>ΔΕΥΤΕΡΑ</b> 1η ώρα                                                                                                    | <u>http://ai2.appinventor.mit.edu</u> και                                                                                              |
| <b>ΤΡΙΤΗ</b> 2η ώρα                                                                                                    | συνδεθείτε με τα στοιχεία του                                                                                                    |
| <b>ΤΕΤΑΡΤΗ</b> 3η ώρα                                                                                                    | λογαριασμού σας.                                                                                                    |
| <b>ΠΕΜΠΤΗ</b> 4η ώρα                                                                                                    | <ol><li>Δημιουργήστε ένα καινούριο project</li></ol>                                                                                   |
| ΠΑΡΑΣΚΕΥΗ 5η ώρα                                                                                                    | με όνομα <b>programma</b> από μενού                                                                                                    |
| 6η ώρα<br>7η ώρα                                                                                                    | Projects $\rightarrow$ Start new project                                                                                               |
| Στην εφαρμογή αυτή θα χρειαστούμε                                                                                         | ε τα παρακάτω αντικείμενα:                                                                                                    |
| 8 Label A Label<br>7 Text Box TextBox<br>5 Button Button                                                                  | από την ομάδα User Interface                                                                                                    |
| 1 TableArrangement 🔠 TableA                                                                                               | Arrangement από την ομάδα Layout                                                                                                    |
| BHMA 2°                                                                                                    |                                                                                                    |
| <ol> <li>Εισάγουμε στην περιοχή σχεδ</li> <li>Κάτω από την ετικέτα εισάγο</li> <li>Στην πρώτη στήλη του πίνακα</li> </ol> | δίασης <b>μία ετικέτα (Label)</b><br>υμε ένα <b>πίνακα (TableArrangement)</b><br>α εισάγουμε τα <b>5 κουμπιά (Button</b> ) το ένα κάτω |
| απο το αλλο<br>4. Στη δεύτερη στήλη εισάγουμε τις <b>7 ετικέτες (Label</b> ) τη μία κάτω από την                          |                                                                                                    |
| αλλη<br>5. Στη Τρίτη στήλη εισάγουμε τ<br>από το άλλο                                                                     | α 7 πλαίσια κειμένου (Text Box) το ένα κάτω                                                                                            |

| BHMA 3° | i . |
|---------|-----|
| DIMINIS | •   |
|         |     |

Καταχωρούμε στα αντικείμενα που εισαγάγαμε τις παρακάτω ιδιότητες:

| Αντικείμενο            | Όνομα   | Ιδιότητες                     |
|------------------------|---------|-------------------------------|
|                        | title   | FontBold                      |
|                        |         | FontItalic                    |
|                        |         | FontSize:20                   |
| Labol                  |         | Text: ΩΡΟΛΟΓΙΟ ΠΡΟΓΡΑΜΜΑ      |
| Ladel                  |         | TextAlignment: center         |
|                        |         | TextColor: Blue               |
|                        |         | Visible                       |
|                        |         | Width: Fill Parent            |
|                        |         | Rows: 7                       |
| Table A more some of t |         | Columns: 3                    |
| TableArrangement       |         | Visible                       |
|                        |         | Height: Fill Parent           |
|                        |         | BackgroundColor: red          |
|                        | DEUTERA | Enabled                       |
|                        |         | FontBold                      |
|                        |         | FontItalic                    |
| Button1                |         | FontSize:20                   |
|                        |         | Shape: rounded                |
|                        |         | Text: ΔΕΥΤΕΡΑ                 |
|                        |         | TextAlignment: center         |
|                        |         | Height: 50pixels              |
| Derthe in 2            | TRITH   | BackgroundColor: yellow       |
| Button2                |         | Ίδιες ιδιότητες με το button1 |
| Button3                | TETARTH | BackgroundColor: cyan         |
|                        |         | Ίδιες ιδιότητες με το button1 |
| Button4                | PEMPTH  | BackgroundColor: green        |
|                        |         | Ίδιες ιδιότητες με το button1 |

| Button5                                                                          | PARASKEUH                                     | BackgroundColor: light gray   |
|----------------------------------------------------------------------------------|-----------------------------------------------|-------------------------------|
|                                                                                  |                                               | Ίδιες ιδιότητες με το button1 |
| Label1                                                                           | H1                                            | FontSize:14                   |
|                                                                                  |                                               | Text: 1 <sup>η</sup> ώρα      |
| Labal?                                                                           | H2                                            | FontSize:14                   |
|                                                                                  |                                               | Text: 2 <sup>η</sup> ώρα      |
| Label2                                                                           | Ш2                                            | FontSize:14                   |
| Labelo                                                                           | H3                                            | Text: 3 <sup>η</sup> ώρα      |
| Label4                                                                           | H4                                            | FontSize:14                   |
|                                                                                  |                                               | Text: 4 <sup>η</sup> ώρα      |
| Label5                                                                           | H5                                            | FontSize:14                   |
|                                                                                  |                                               | Text: 5 <sup>η</sup> ώρα      |
| Label6                                                                           | H6                                            | FontSize:14                   |
|                                                                                  |                                               | Text: 6 <sup>η</sup> ώρα      |
| Label7                                                                           | H7                                            | FontSize:14                   |
|                                                                                  |                                               | Text: 7 <sup>η</sup> ώρα      |
| TextBox1<br>TextBox2<br>TextBox3<br>TextBox4<br>TextBox5<br>TextBox6<br>TextBox7 | H1T<br>H2T<br>H3T<br>H4T<br>H5T<br>H6T<br>H7T | Enanled: όχι                  |
|                                                                                  |                                               | Hint: κενό                    |

BHMA 4°

Συγγραφή προγράμματος

. i

Θέλουμε όταν πατηθεί το κουμπί με τις ημέρες της εβδομάδας, στα αντίστοιχα Textbox να εμφανίζονται τα μαθήματα.

Άρα, όταν πατηθεί το κουμπί, τα αντίστοιχα TextBox να παίρνουν ως τιμή ένα κείμενο, το μάθημα της συγκεκριμένης ώρας.

Τα βήματα αυτά θα γίνουν για κάθε κουμπί ξεχωριστά

## Ξεκινάμε με την Δευτέρα

Επιλέγουμε από την ομάδα με τα αντικείμενα της εφαρμογής μας το αντίστοιχο κουμπί, της Δευτέρας και την εντολή:

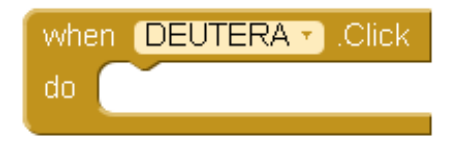

Στα αντίστοιχα Textbox πρέπει να εμφανιστεί κείμενο. Θα χρειαστούμε τις εντολές

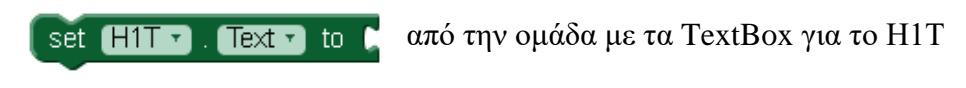

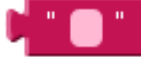

από την ομάδα με τα Text

Για να εμφανιστεί η πρώτη ώρα η εντολή θα πρέπει να είναι:

to

| whe | n (DEUTERA 🔹 .Click    |                     |
|-----|------------------------|---------------------|
| do  | set (H1T 🔽 . (Text 🔽 t | το 🕻 " Γυμναστική " |

Για την δεύτερη ώρα διαλέγουμε την εντολή:

Text 🔹

set H2T

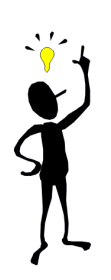

Μπορείτε να πατήσετε δεξί κλικ → duplicate στη προηγούμενη εντολή και να αλλάξετε απλώς το Text με το μάθημα Αυτό μπορεί να χρησιμοποιηθεί και για ολόκληρη ομάδα εντολών...θα το χρειαστείτε για τη δημιουργία των εντολών για τα επόμενα κουμπιά!

από την ομάδα με τα TextBox για το H2T

Όταν τελειώσετε τις εντολές για όλες τις ώρες της Δευτέρας το πρόγραμμα θα πρέπει να είναι ως εξής:

| set (H1T 🔽 . Text 🔻 | to 🔓 " (Γυμναστική) "  |
|---------------------|------------------------|
| set (H2T 🔹 . Text 🔹 | to 🕻 " (Άλγεβρα) "     |
| set (H3T 🔻 . Text 🔻 | to 🔓 " (Αγγλικά) "     |
| set (H4T 🔹 . Text 🔹 | to 🕻 " Αρχαία "        |
| set (H5T 🔹 . Text 🔹 | to 🕻 " [λώσσα] "       |
| set (H6T 🔹 . Text 🔹 | to 🕻 " (Πληροφορική) " |
| set (H7T 🔽 . Text 🔻 | to 🔓 " (Αγγλικά) "     |
|                     |                        |

## BHMA 5°

Κάντε τις απαραίτητες ενέργειες για να δημιουργήσετε και για τις υπόλοιπες ημέρες τις αντίστοιχες εντολές

## BHMA 6°

Η εφαρμογή είναι έτοιμη! Ελέγξτε την στη συσκευή σας